## 再就職給付申請を延長する ※必要時

高年齢再就職給付金を選択している従業員で、支給申請を延長する場合の操作方法です。

(1) 支給申請延長手順

高年齢再就職給付金を選択している対象従業員の「詳細」を押下します。

|                 |                   |               |                           | 高年齢雇用総                          | 総給付手続き               | ÷                                                   |                                        |         |                                      |
|-----------------|-------------------|---------------|---------------------------|---------------------------------|----------------------|-----------------------------------------------------|----------------------------------------|---------|--------------------------------------|
|                 |                   |               |                           |                                 |                      |                                                     |                                        |         |                                      |
|                 |                   | 各申請<br>新たに目   | 枠の「申請詳細<br>申請枠を作成す        | l」より該当の <sup>3</sup><br>る場合は、「第 | 従業員の申請情<br>(規申請枠作成   | 「報を編集して<br>」より作成いた                                  | ください<br>こだけます                          |         |                                      |
|                 |                   | anteres       |                           |                                 |                      |                                                     |                                        |         |                                      |
|                 |                   |               |                           | 0                               | e-AMNAOでは始ま          | 目として雇用される                                           | 方に対する高年齢雇用                             | 医統給付にはタ | 対応しておりません                            |
|                 |                   |               |                           |                                 |                      |                                                     |                                        | 新規申請    | 粹作成                                  |
|                 |                   |               |                           |                                 |                      |                                                     |                                        |         |                                      |
|                 |                   |               |                           |                                 |                      | 社員番号、1                                              | 88. x7 F 🔍                             | 較       | り込み条件を<br>追加                         |
| 27-92(3)        | (2単前<br>コード(名)    | E8.3          | 助行会の<br>通知                | 次日の<br>中点回数 ④                   | 波回の (1)<br>中語開始日 (1) | 社員番号、1<br>次日の<br>中請終7日 3                            | 15名、メアド Q<br>総付金支配 (1)<br>総丁平定日 (1)    |         | D込み条件を<br>追加                         |
| ステータス(S)<br>進行中 | 888 c<br>00000501 | 瓜名(山)<br>田中大和 | 約4900 (1)<br>第22<br>基本給付金 | 次日の<br>中点で数<br>20               | 2021/04/01           | 社員番号、1<br><sup>次日の</sup><br>中成終了日 (1)<br>2021/05/31 | 5名、メアド Q<br>総合を支払<br>約7千年2日<br>2025/12 | 10 A    | D 込み条件を<br>追加<br><sup>操作</sup><br>詳細 |

「終了日を延長」を押下します。

|                         |                       |                  | 高年齢               | 雇用継続給付            | <b>対手続きを開始し</b> ま      | ます            |        |       |
|-------------------------|-----------------------|------------------|-------------------|-------------------|------------------------|---------------|--------|-------|
|                         |                       | 支給印              | 「申請作成」<br>申請を延長する | より支給申請<br>5場合は、「終 | の作成をおこなって<br>7日を延長」より作 | ください<br>成いただけ | **     |       |
|                         |                       |                  | 「支給単              | 立期間」については         | <u>こちら</u> よりご確認いただ!)  | 137           |        |       |
| 渡辺 ゆり(000<br>給付金支給終     | )05015)さんの<br>了予定日:20 | )申請枠<br>23/01/01 |                   |                   |                        |               |        |       |
| ▶申請枠錮                   | *                     |                  |                   |                   |                        |               | 終了日を延長 | NUNE: |
| and the second firm the |                       |                  |                   | 10120-0112        | 支給里位期間                 | 55個)<br>行政    | With   | 3821  |
| X7-9X                   | 中語名                   | 給付金の種類           | 中国即时日             |                   |                        |               |        |       |
| X〒-93<br><b>米医済</b>     | 中市5<br>1回日の申請         | 前日金の発加           | 2021/03/01        | 2021/04/30        | 2021/01                | 18日           | 内容確認   | 補罰    |

## 「対象申請期間を延長しました」メッセージが表示され、申請作成をすることができます。 ボタン押下で+1年分の6回分の申請書ができます。 (基本的に7回未満ですが、条件によって変動があります。)

|                                                     |                                                     |                                                 | 高年齢                                    | 雇用継続給付                                | 付手続きを開始しま                                    | き                     |                                     |                        |  |
|-----------------------------------------------------|-----------------------------------------------------|-------------------------------------------------|----------------------------------------|---------------------------------------|----------------------------------------------|-----------------------|-------------------------------------|------------------------|--|
|                                                     |                                                     |                                                 |                                        |                                       |                                              |                       |                                     |                        |  |
|                                                     |                                                     | ± \$46                                          | 「申請作成」                                 | より支給申請                                | の作成をおこなって                                    | ください<br>聞いただけ         | **                                  |                        |  |
|                                                     |                                                     | 又和-                                             | 「支給単(                                  | ○物口は、「≥<<br>立期間」については                 | 」 ロ を 処 投 」 よ り TF<br>: <u>こちら</u> よりご確認いただけ | 成で 7272 FJ            | 2. 9                                |                        |  |
| Č.                                                  |                                                     |                                                 |                                        |                                       |                                              |                       |                                     |                        |  |
| 支給申請                                                | 対象期間を延                                              | 長しました                                           |                                        |                                       |                                              |                       |                                     |                        |  |
|                                                     |                                                     |                                                 |                                        |                                       |                                              |                       |                                     |                        |  |
| -                                                   |                                                     |                                                 |                                        |                                       |                                              |                       |                                     |                        |  |
| 渡辺 ゆり(00<br>給付金支給約                                  | 005015)さんの<br>マ予定日:20                               | )申請枠<br>23/01/01                                |                                        |                                       |                                              |                       |                                     |                        |  |
| 渡辺 ゆり(00<br>給付金支給約                                  | 005015)さんの<br>了予定日:20:                              | 9申請枠<br>23/01/01                                |                                        |                                       |                                              |                       |                                     |                        |  |
| 渡辺 ゆり(00<br>給付金支給終<br>▶申請枠                          | 005015)さんの<br>了予定日:20:<br>1 <b>条</b>                | 0申請枠<br>23/01/01                                |                                        |                                       |                                              |                       | 終了日を延長                              | 839                    |  |
| 渡辺 ゆり(00<br>給付金支給終<br>▶申請枠a<br>ステータス                | 005015)さんの<br>了予定日:20<br>(<br>単語名                   | 0申請枠<br>23/01/01<br>約4±0455                     | **15.09.5613                           | 中国教子目                                 | 支給中位統同                                       | 労働日政                  | <b>終7日を延長</b><br><sup>後作</sup>      | <b>110</b><br>1480     |  |
| 渡辺ゆり(00<br>給付金支給終<br>▶申請枠編<br>ステータス<br>★医済          | 0055015)さんの<br>マ予定日:20<br>(<br>単語名<br>1回日の申請        | 0申請枠<br>23/01/01<br><sup>比付金の号面</sup><br>再就職給付金 | 4-16 (1946)                            | 中語冊丁目<br>2021/04/30                   | 3 80 99 5 80 10<br>2021/01                   | 労働<br>日数<br>18日       | 終了日を延長<br>単作<br>内容確認                | 単地<br>イベルに<br>認勤       |  |
| 渡辺 ゆり(00)<br>給付金支給約<br>▶申請枠番<br>ステータス<br>承護済<br>来作成 | 005015)さんの<br>字予定日:201<br>単語系<br>100日の申請<br>200日の申請 | 申請枠<br>23/01/01<br>約400号面<br>再就編給付金<br>百就編給付金   | Ф.8.818612<br>2021/03/01<br>2021/04/01 | 中語程了日<br>2021/04/30<br>2021/05/31     | 支約中位部門<br>2021/01<br>2021/02~2021/03         | 学識<br>日歌<br>18日<br>0日 | 終了日を減長<br>勝作<br>内容確認<br>申請作成        | 制除<br>コメント<br>被算       |  |
| 渡辺 ゆり (00<br>給付金支給終                                 | 005015)さんの<br>了予定日:201<br>単成先<br>1回日の申請<br>2回目の申請   | 中請枠<br>23/01/01                                 | +id385613<br>2021/03/01<br>2021/04/01  | 1010 7 11<br>2021/04/30<br>2021/05/31 | 2021/01<br>2021/02~2021/03                   | 労職<br>日数<br>18日<br>0日 | <b>終了日を延長</b><br>単作<br>内容確認<br>申請作成 | 制除<br>コメント<br>確認<br>確認 |  |